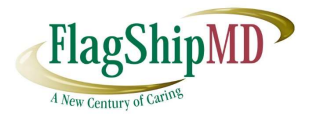

# **FlagShipMD**

## 170.315(b)(10) Electronic Health Information Report

Version 1.0

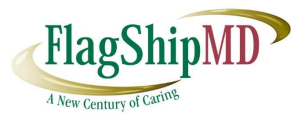

## Contents

| Introduction                  | 3 |
|-------------------------------|---|
| Single Patient EHI Export     | 3 |
| Patient Population EHI Export | 6 |
| Security Access Structure     | 7 |

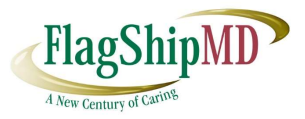

### Introduction

The applications provide the export of electronic health information (EHI) for a single patient as well as for the patient population in the following export formats:

1. CCDA: FlagShipMD supports bulk export of HL7 CCDA XML files which comply with United States Core Data for Interoperability (USCDI), Version 1 requirements

Sections of EHI exported in CDA

- ALLERGIES, ADVERSE REACTIONS, ALERTS
- ASSESSMENTS
- ENCOUNTERS
- FAMILY HISTORY
- FUNCTIONAL STATUS
- IMMUNIZATIONS
- INSTRUCTIONS
- HISTORY OF MEDICATION
- MEDICATION ADMINISTERED
- TREATMENT PLAN
- PROBLEM LIST
- PROCEDURES
- PROGRESS NOTE
- CHIEF COMPLAINT AND REASON FOR VISIT
- LAB RESULTS
- SOCIAL HISTORY
- VITAL SIGNS
- 2. The specifications for the CCDA can be obtained from the HL7 website:

http://www.hl7.org/implement/standards/product\_brief.cfm?product\_id=4 47

### Single Patient EHI Export

Exporting EHI for a single patient can be done in FlagShipMD by searching the patient with the following filters,

First Name, Last Name, Date of Service, SSN

|                                                       |                    |                        | A New Ci  | entury of Caring |
|-------------------------------------------------------|--------------------|------------------------|-----------|------------------|
| agShipMD                                              | A Home             | About Us 🛛 🔀 Contact U | Js 😢 Heip | C Logout         |
| MR 🔍 Search/Modify - 🍐 Patient Details - 🖹 Billing De | etails 👻 🖹 Reports | 🖨 Case Mgt 👻           |           |                  |
| Se                                                    | arch Patient       |                        |           |                  |
| n the Search Criteria:                                |                    |                        |           |                  |
| Patient Id:                                           | SSN#:              |                        |           |                  |
| First Name: Thonpson                                  | Last Name:         | Senthil                |           |                  |
| User Name:                                            | Ext.Med.Rec.No:    |                        |           |                  |
| Date Of Birth:                                        | Phone No:          |                        |           |                  |
| Order by: Last Name                                   |                    |                        |           |                  |
| -                                                     |                    |                        |           |                  |

Patients who are matching the given filter criteria will be listed as below,

| FlagShipMD                                            |                |                |          | 1              | Home    | Abo   | ut Us 🛛 🐱           | Contact U | s 🔞     | Heip     | C Logout      |
|-------------------------------------------------------|----------------|----------------|----------|----------------|---------|-------|---------------------|-----------|---------|----------|---------------|
| EMR Q Search/Mod                                      | lify 🔹 – 🐣 Pat | ient Details 👻 | Billin   | g Details 👻    | Reports | 🔅 Cas | se Mgt <del>+</del> |           |         |          |               |
|                                                       |                |                |          | Search         | Patient | 8     |                     |           |         |          |               |
| Show 10 v entries                                     |                |                |          |                |         |       |                     |           | Search: |          |               |
| Name A DOB                                            | 3 💠 SSN        | + Phor         | ie 🕴     | Insurance      | Status  | Appts | Demo<br>graphics    | Copay     | S.Bill  | Trans.   | EHI 🗧         |
| Thompson Lee 12/12                                    | 2/1980 999-99  | 2-9999 (890) 8 | 391 2341 |                | Active  | Appt. | Demo.               | Сорау     | S.Bill  | Trans.   | Export / View |
| Showing 1 to 1 of 1 entries Fill in the Search Criter | ia:            |                |          |                |         |       |                     |           | I       | Previous | 1 Next        |
| SSN#:                                                 |                |                |          |                |         |       |                     |           |         |          |               |
| First Name:                                           | Thompson       |                |          | Last Name:     |         |       |                     |           |         |          |               |
| User Name:                                            |                |                | Ð        | tt.Med.Rec.No: |         |       |                     |           |         |          |               |
| Date Of Birth:                                        |                | =              |          | Phone No:      |         |       |                     |           |         |          |               |
| Order by:                                             | Last Name      | ~              |          |                |         |       |                     |           |         |          |               |
|                                                       |                |                |          | Search         | Cancel  |       |                     |           |         |          |               |
|                                                       |                |                |          |                |         |       |                     |           |         |          |               |

Clicking on "Export" under the EHI column, will generate the export and opens the EHI Exports of the selected patient.

Clicking on "View" under EHI Column, will open the previous exports of the selected patient.

|                                 |             |              |                           |                        | FlagShipM            |
|---------------------------------|-------------|--------------|---------------------------|------------------------|----------------------|
| FlagShipMD                      |             |              | A Home Clinical Document: | 🗜 About Us 🛛 🐱 Contact | t Us 🥹 Help 🕞 Logout |
| Patient Nam                     | e: Mr Thomp | pson Lee     |                           |                        |                      |
| now 10 🗸 entries                |             |              | Generated EHI Documents   |                        | Search:              |
| Date Of Service                 | ÷ D         | ocument Type | Generated Date            | Document               | 🖶 HashKey 🕂          |
| 10-2 <mark>1</mark> -2023 10:15 | EH          |              | 12-11-2023 12:29:00 AM    | Download EHI / Share   | e View Hash          |
| 10-2 <mark>1-20</mark> 23 10:15 | EH          |              | 11-04-2023 07:00:00 AM    | Download EHI / Share   | e View Hash          |
| 10-21-2023 10:15                | EH          |              | 10-26-2023 07:00:21 AM    | Download EHI / Share   | e View Hash          |
| 10-21-2023 10:15                | EH          |              | 10-26-2023 07:00:08 AM    | Download EHI / Share   | e View Hash          |
| 10-21-2023 10:15                | EH          | 1            | 10-26-2023 04:53:38 AM    | Download EHI / Share   | e View Hash          |
| 10-21-2023 10 <mark>:15</mark>  | EH          | 1            | 10-26-2023 03:34:26 AM    | Download EHI / Share   | e View Hash          |
| 10-21-2023 10:15                | EH          |              | 10-25-2023 02:09:00 AM    | Download EHI / Share   | e View Hash          |
| 10-21-2023 10:15                | EH          | 1            | 10-24-2023 12:19:30 AM    | Download EHI / Share   | e View Hash          |
| 10-21-2023 10 <mark>:</mark> 15 | EH          |              | 10-21-2023 05:38:17 AM    | Download EHI / Share   | e View Hash          |
|                                 | EU.         |              | 10 21 2022 05:29:24 444   | Doumload FLIL / Share  | e View Hash          |

Generated EHI documents will be listed as above and these documents can be shared electronically by clicking on "Share", Similarly the EHI documents can be downloaded by clicking the "Download EHI" link.

The below screenshot shows the sample of electronic readable document.

```
K?xml version="1.0"?><?xml-stylesheet type="text/xsl" href="CDA.xsl"?><ClinicalDocument xmlns:xsi="http://www.w3.org/2001/XMLSchema-instance" xmlns=
"urn:hl7-org:v3" xmlns:dda="urn:hl7-org:v3" xmlns:sdtc="urn:hl7-org:sdtd" xsi:schemaLocation="urn:hl7-org:v3 CDA_SDTC.xsd"><realmCode code="US"/>
<typeId root="2.16.840.1.113883.10.20.22.1.1"
<templateId root="2.16.840.1.113883.10.20.22.1.1"
<templateId root="2.16.840.1.113883.10.20.22.1.1"
<templateId root="2.16.840.1.113883.10.20.22.1.2"
<templateId root="2.16.840.1.113883.10.20.22.1.2"
<templateId root="2.16.840.1.113883.10.20.22.1.2"
<templateId root="2.16.840.1.113883.10.20.22.1.2"
<templateId root="2.16.840.1.113883.10.20.22.1.2"
<templateId root="2.16.840.1.113883.10.20.22.1.2"
<templateId root="2.16.840.1.113883.10.20.22.1.2"
<templateId root="2.16.840.1.113883.10.20.22.1.2"
<templateId root="2.16.840.1.113883.10.20.22.1.2"
<templateId root="2.16.840.1.113883.10.20.22.1.2"
<templateId root="2.16.840.1.113883.10.20.22.1.2"
<templateId root="2.16.840.1.113883.10.20.22.1.2"
<templateId root="2.16.840.1.113883.10.20.22.1.2"
<templateId root="2.16.840.1.113883.10.20.22.1.2"
<templateId root="2.16.840.1.113883.10.20.22.1.2"
</templateId root="2.16.840.1.113883.10.20.22.1.2"
</templateId root="2.16.840.1.113883.10.20.22.1.2"
</templateId root="2.16.840.1.113883.10.20.22.1.2"
</templateId root="2.16.840.1.113883.10.20.22.1.2"
</templateId root="2.16.840.1.113883.10.20.22.1.2"
</templateId root="2.16.840.1.113883.10.20.22.1.2"
</templateId root="2.16.840.1.113883.10.20.22.1.2"
</templateId root="2.16.840.1.113883.10.20.22.1.2"
</templateId root="2.16.840.1.113883.10.20.22.1.2"
</templateId root="2.16.840.1.113883.10.20.22.1.2"
</templateId root="2.16.840.1.113883.10.20.22.1.2"
</templateId root="2.16.840.1.113883.10.20.22.1.2"
</templateId root="2.16.840.1.113883.10.20.22.1.2"
</templateId root="2.16.840.1.113883.10.20.22.1.2"
</templateId root="2.16.840.1.113883.10.20.22.1.2"
</templateId root="2.16.840.1.113883.10.20.22.1.2"
</templateId root="2.16.840.1.1138
         cid root="2.16.840.1.113883.3.72" extension="Thompson Lee CCDA"/>
<code code="34133-9" codeSystem="2.16.840.1.113883.6.1" codeSystemName="LOINC" displayName="Summarization of Episode Note"/>
<title>MU TESTING: Health Summary</title>
<code code="34131.113883.11" codeSystemSame="LOINC" displayName="Summarization of Episode Note"/>
<title>MU TESTING: Health Summary</title>

           <effectiveTime value="20231104"/>
<confidentialityCode code="N" codeSystem="2.16.840.1.113883.5.25"/>
           <languageCode code="en-US"/><recordTarget>
                     <patientRole>
                                <id root="2.16.840.1.113883.4.1" extension="999-99-9999"/>
                              <dd use="HP"><steessLine>New 34</steessLine>City>Jacksonviel</city><state>FL</state>Country>US</country>cpostalCode>34534
</postalCode></add>
</creations/line>line>line>New 34
                                <patient>
                                       chatlent>
<name><given>Thompson</given><family>Lee</family><prefix>Mr</prefix></name>
<administrativeGenderCode code="M" codeSystem="2.16.840.1.113883.5.1"/>
<hirthTime value="19801212"/>
<maritalStatusCode code="Mo" codeSystem="2.16.840.1.113883.5.2" codeSystemName="MaritalStatusCode" displayName="Married"/>
<raceCode code="2054-5" codeSystem="2.16.840.1.113883.6.238" codeSystemName="CMB Standards for Race and Ethnicity" displayName="Black or
StateSystemSystemSyst
                                       ctoces/code code=204-5 codeSystem= 2:10.04011:113003.0.230* codeSystem.mame= 0mB Standards FOF Rade and Ethnicity* displayMame= Fack of
<ethnicGroupCode code="2186-5" codeSystem="2:16.840.1.113803.6.238" codeSystem.Name="0MB Standards for Rade and Ethnicity* displayName="Not</pre>
                                        Hispanic or Latino"/>
                                        clanguageCommunication>
<languageCommunication>
<languageCode code="EN"/>
<modeCode code="ESP" codeSystem="2.16.840.1.113883.5.60" codeSystemName="LanguageAbilityMode" displayName="Expressed spoken"/>
cpreferenceInd value="true"/>
                    </recordTarget>
           <author>
                     <time value="20231021000000+0500"/>
```

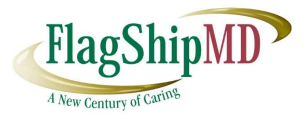

## Patient Population EHI Export

FlagShipMd supports to export the EHI for all the patients from the system. This can be done by accessing "Patient Population EHI Records" page.

| FlagShipM   |                  | STOM012023-12-12T12-44-31 | <b>(†</b>               | Home 💄 About      | Us 🔀 Contact Us      | <li>Help</li> | C Logout     |
|-------------|------------------|---------------------------|-------------------------|-------------------|----------------------|---------------|--------------|
| 🚯 Dashboard | Q Search patient | 🖋 Search/Modify 👻         | 🔒 Patient Details 👻     | Billing Details - | 🔒 Practice Details 👻 | Reports       | 🚱 Case Mgt 👻 |
|             |                  | Pat                       | ient Populatio          | n EHI Records     | ()                   |               |              |
|             |                  | Practice Name: MUTES      | STING                   |                   |                      |               |              |
|             |                  |                           | Generate Patient Popula | ation EHI Records |                      |               |              |
|             |                  |                           |                         |                   |                      |               |              |
|             |                  |                           | Generat                 | ing               |                      |               |              |

Clicking on "Generate Patient Population EHI Records" will generate the EHI documents for all the patients in the system.

| FlagShipM                            |                         | STOM012023-12-12T12-49:12      | <b>†</b> H                                       | ome 💄 About Us                                                 | Contact Us              | <ul><li>Help</li></ul> | C Logout |
|--------------------------------------|-------------------------|--------------------------------|--------------------------------------------------|----------------------------------------------------------------|-------------------------|------------------------|----------|
| 🚯 Dashboard                          | <b>Q</b> Search patient | 🖋 Search/Modify 👻              | 🐣 Patient Details 👻                              | 🖹 Billing Details 👻                                            | 🛃 Practice Details 👻    | Reports                |          |
|                                      |                         | Pati                           | ent Population                                   | n EHI Records                                                  |                         |                        |          |
|                                      |                         | Practice Name: MU TES          | TING                                             |                                                                |                         |                        |          |
|                                      |                         |                                | Generate Patient Populat                         | ion EHI Records                                                |                         |                        |          |
|                                      |                         |                                |                                                  |                                                                |                         |                        |          |
|                                      |                         |                                |                                                  |                                                                |                         |                        |          |
|                                      |                         | Genera                         | ted Patinet Popula                               | tion EHI Document                                              | <u>s</u>                |                        |          |
| Practice                             | N                       | <u>Genera</u><br>o of Patients | ted Patinet Popula<br>Extra                      | tion EHI Document                                              | <u>s</u>                | Download               |          |
| Practice<br>MUTESTING                | N<br>1                  | <u>Genera</u><br>o of Patients | ted Patinet Popular<br>Extra<br>02/27/           | tion EHI Document<br>cted On<br>2016 09:27 am                  | <u>s</u><br>1<br>D      | <b>Download</b>        |          |
| Practice<br>MU TESTING<br>MU TESTING | N<br>1<br>41            | <u>Genera</u><br>o of Patients | ted Patinet Popular<br>Extra<br>02/27/<br>12/12/ | tion EHI Document<br>cted On<br>2016 09:27 am<br>2023 07:45 am | <u>s</u><br>٦<br>٦<br>٦ | Download<br>Iownload   |          |

The generated Patient Population records will be listed as above, clicking on the Download link will download the electronic readable document for all the patients in compressed format.

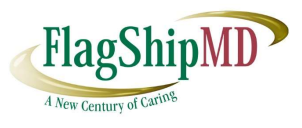

| Name                                                                          | Size   | Packed | Туре              | Modified          | CRC32    |
|-------------------------------------------------------------------------------|--------|--------|-------------------|-------------------|----------|
|                                                                               |        |        | File folder       |                   |          |
| SABELLA_JONE1000231289_08-06-2012 09:00_ClinicalSummaryPortability.xml        | 74,443 | 8,461  | Microsoft Edge HT | 11/4/2023 7:11 AM | 48A2FA14 |
| Uesse_Palmer1000232335_09-13-2015 08:15_ClinicalSummaryPortability.xml        | 28,865 | 3,893  | Microsoft Edge HT | 11/4/2023 7:11 AM | D14341F3 |
| Michell_Weeden1000232372_02-10-2014 08:30_ClinicalSummaryPortability.xml      | 30,139 | 4,028  | Microsoft Edge HT | 11/4/2023 7:11 AM | 3D1B848B |
| Nicole_Kosta1000232458_04-04-2016 08:00_ClinicalSummaryPortability.xml        | 35,103 | 4,653  | Microsoft Edge HT | 11/4/2023 7:11 AM | 9BC05C58 |
| Naomi_Cotton1000232317_02-16-2014 08:30_ClinicalSummaryPortability.xml        | 30,096 | 4,003  | Microsoft Edge HT | 11/4/2023 7:11 AM | B49ECBF7 |
| PATIENTEIGHT_PATIENTEIGHT1000232722_01-19-2019 09:00_ClinicalSummaryPor       | 67,069 | 7,142  | Microsoft Edge HT | 11/4/2023 7:11 AM | 086595EF |
| Cecilia_Cecil_Cummings1000289361_01-06-2019 10:00_ClinicalSummaryPortability  | 47,903 | 5,557  | Microsoft Edge HT | 11/4/2023 7:11 AM | 9760DB8A |
| ThompsonLee1000370920_10-21-2023 10:15_ClinicalSummaryPortability.xml         | 61,902 | 7,032  | Microsoft Edge HT | 11/4/2023 7:11 AM | 635C66C8 |
| Ulio_Hewett1000232430_02-17-2014 08:00_ClinicalSummaryPortability.xml         | 35,420 | 4,629  | Microsoft Edge HT | 11/4/2023 7:11 AM | C9189F75 |
| Nelson_Johnson1000232447_04-01-2016 08:45_ClinicalSummaryPortability.xml      | 30,049 | 4,022  | Microsoft Edge HT | 11/4/2023 7:11 AM | AB44B67C |
| PATIENTSIX_PATIENTSIX1000231296_10-25-2023 11:00_ClinicalSummaryPortabilit    | 56,124 | 6,769  | Microsoft Edge HT | 11/4/2023 7:11 AM | 54421675 |
| Luther_Bilski1000232280_02-10-2014 09:00_ClinicalSummaryPortability.xml       | 30,051 | 3,979  | Microsoft Edge HT | 11/4/2023 7:11 AM | 6A3150AA |
| Qustin_Barb1000232272_02-16-2014 08:15_ClinicalSummaryPortability.xml         | 30,094 | 3,997  | Microsoft Edge HT | 11/4/2023 7:11 AM | 423F3DAA |
| William_A_Jones1000236686_09-24-2016 09:10_ClinicalSummaryPortability.xml     | 34,000 | 4,334  | Microsoft Edge HT | 11/4/2023 7:11 AM | 7AFD7EEB |
| pat test onetestone1000290883_10-18-2019 11:15_ClinicalSummaryPortability.xml | 44,078 | 5,267  | Microsoft Edge HT | 11/4/2023 7:11 AM | C07AE3FF |
| PATIENTFIVEPATIENTFIVE1000231295_10-26-2023 11:30_ClinicalSummaryPortabil     | 50,564 | 6,249  | Microsoft Edge HT | 11/4/2023 7:11 AM | 0F56AEC7 |
| ADAMEVERYMAN1000231284_08-15-2012 08:00_ClinicalSummaryPortability.xml        | 56,339 | 7,105  | Microsoft Edge HT | 11/4/2023 7:11 AM | D64476AC |
| Myra_Jones1000289359_02-01-2019 11:45_ClinicalSummaryPortability.xml          | 35,576 | 4,644  | Microsoft Edge HT | 11/4/2023 7:11 AM | 4FB8D175 |
| Susan_Susy_Turner1000289360_02-01-2019 11:30_ClinicalSummaryPortability.xml   | 90,966 | 7,982  | Microsoft Edge HT | 11/4/2023 7:11 AM | 5B00F2FF |
| Patient test_middle_Lname1000290434_11-01-2019 11:45_ClinicalSummaryPortabil  | 36,764 | 4,772  | Microsoft Edge HT | 11/4/2023 7:11 AM | 0A2C41AC |
|                                                                               | C3 774 | 7 365  | Mr. OFILIT        |                   | CONTRADO |

The compressed file will have the electronic readable document for each patient as above.

## Security Access Structure

SYSADMIN – This user controls user access to EHI Export option. Usually managed by local IT.

- Set up role-based access
- Setup individual user access

#### Office Manager

• Role based access to Patient Population EHI Export

#### Physician

• Role based access to Single Patient EHI Export

#### Nursing Supervisor

• Role based access to Single Patient EHI Export

#### Receptionist

• No Access to EHI Export for Single Patient and Patient Population